## 使用 Win10 電腦開啟東元電子化採購系統時畫面縮太小的處理步驟

1. 本電子化採購系統只可使用 ie (edge 及 Google chrome 皆會無法正常顯示)

2. 判斷你使用的上網瀏覽工具

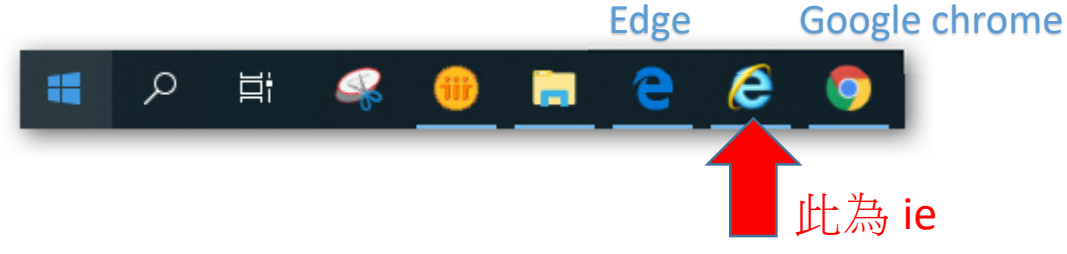

3. 錯誤畫面:使用 ie 或 Edge 及 Google chrome 都縮到螢幕的 1/4 大小

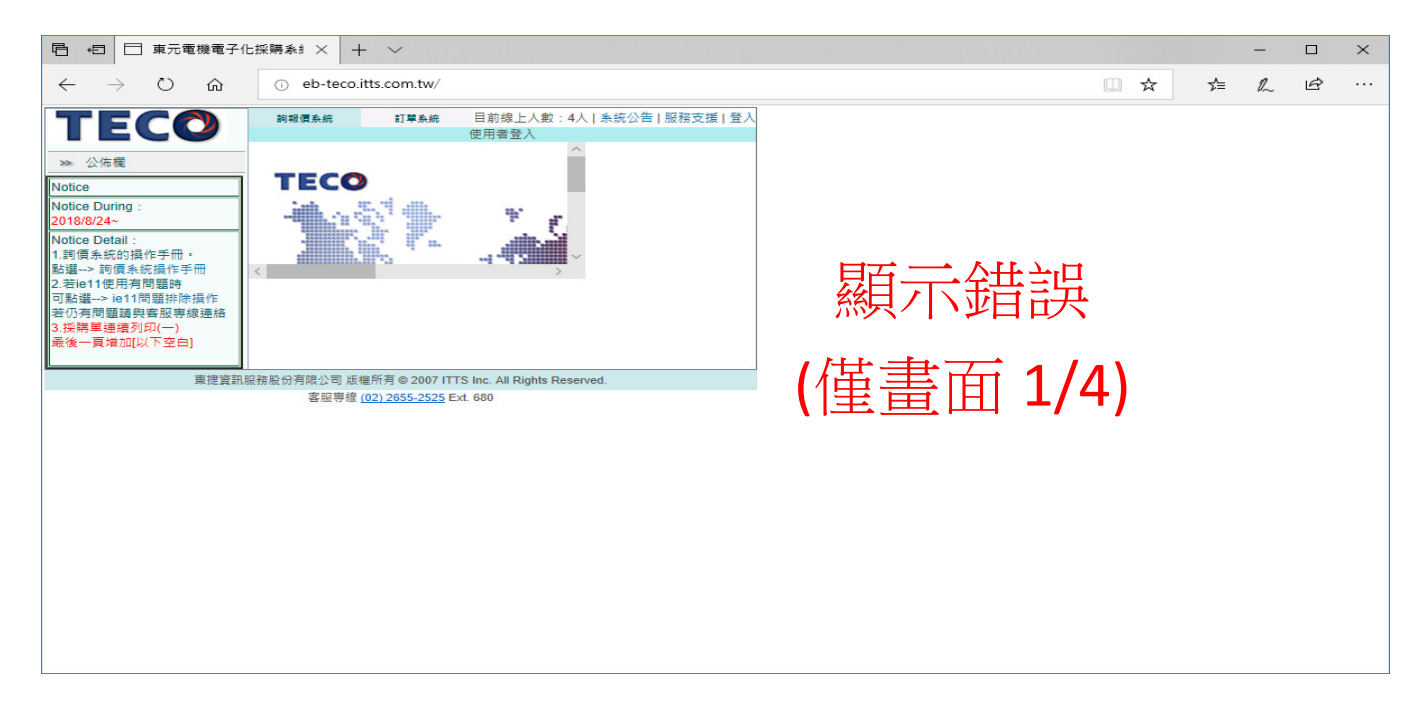

## 4. Google chrome: 無法修正,不使用此工具

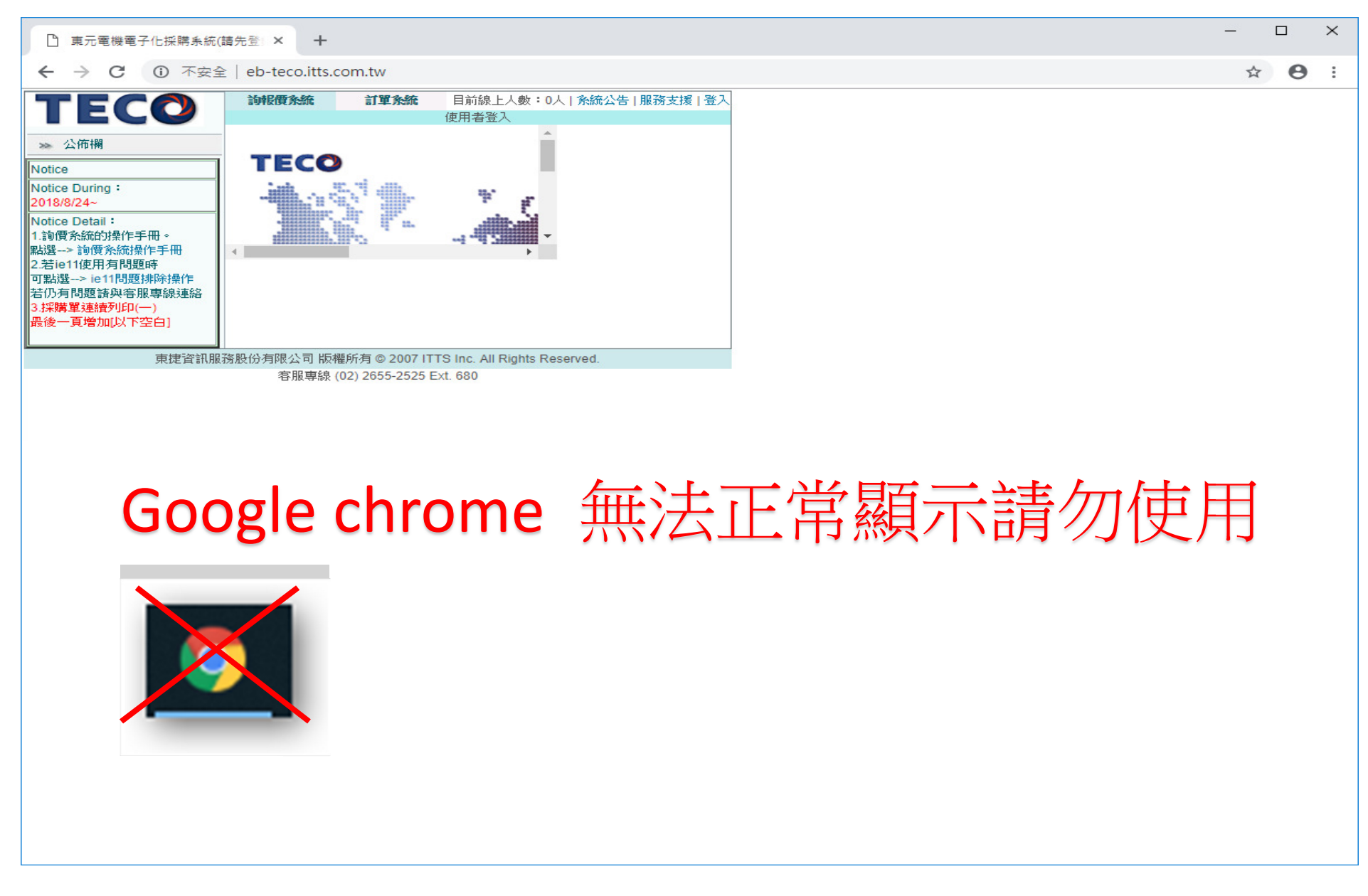

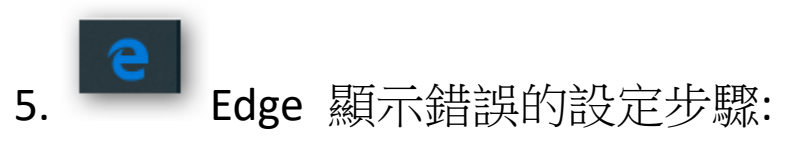

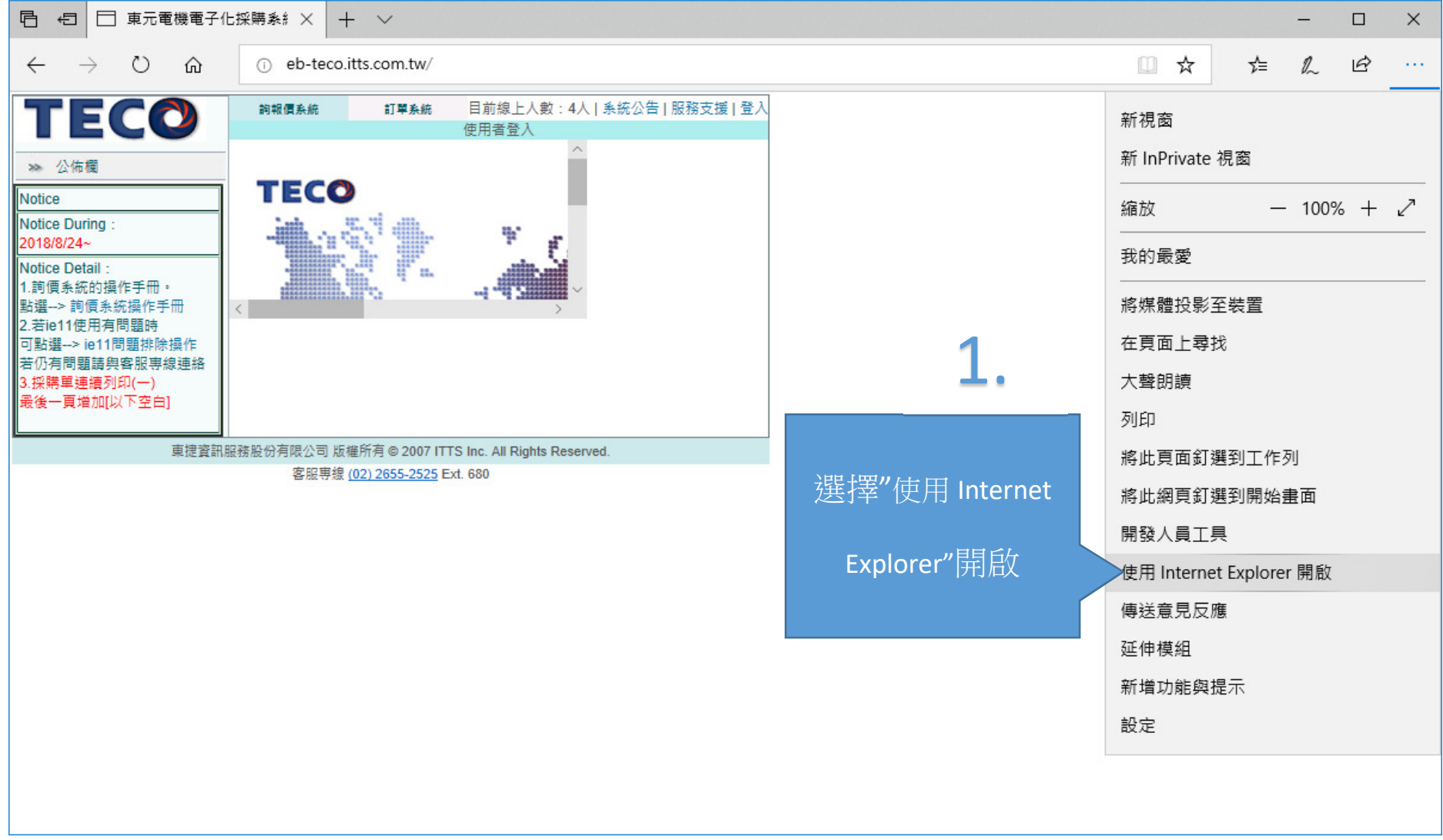

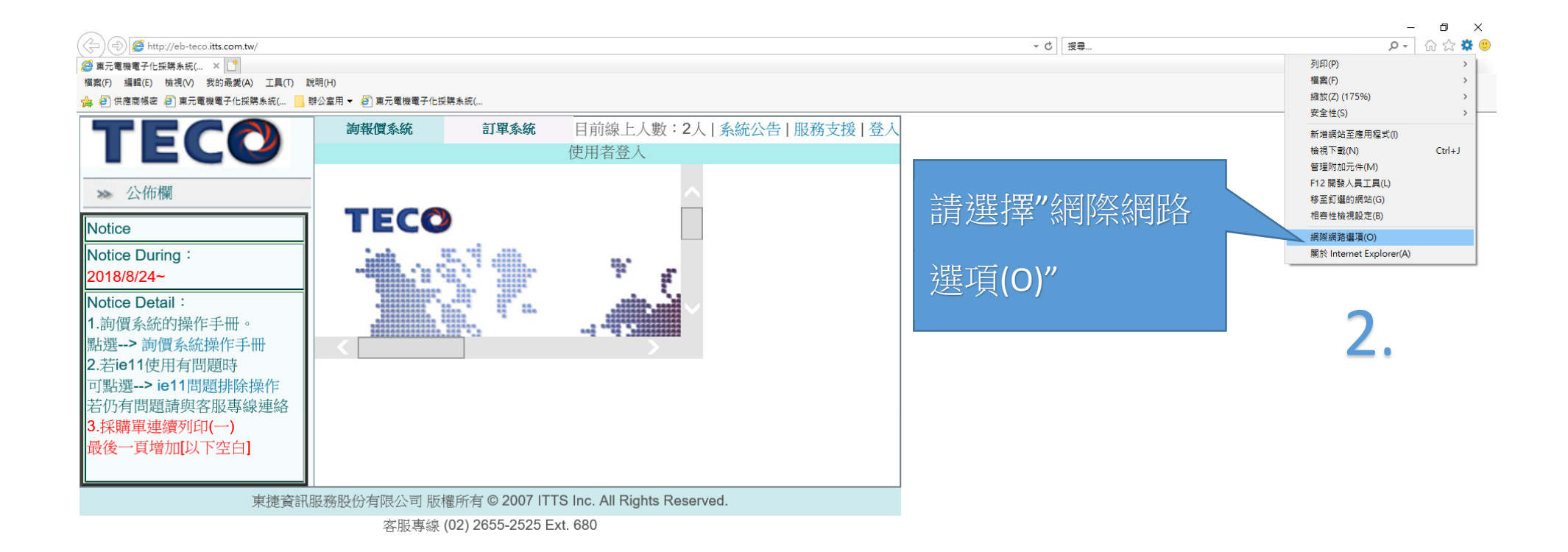

## 🔳 🔎 🖽 🥵 🥮 🔚 色 🧭

☆ へ 🌯 🖫 🐠 英 📓 1018/10/24 🖣

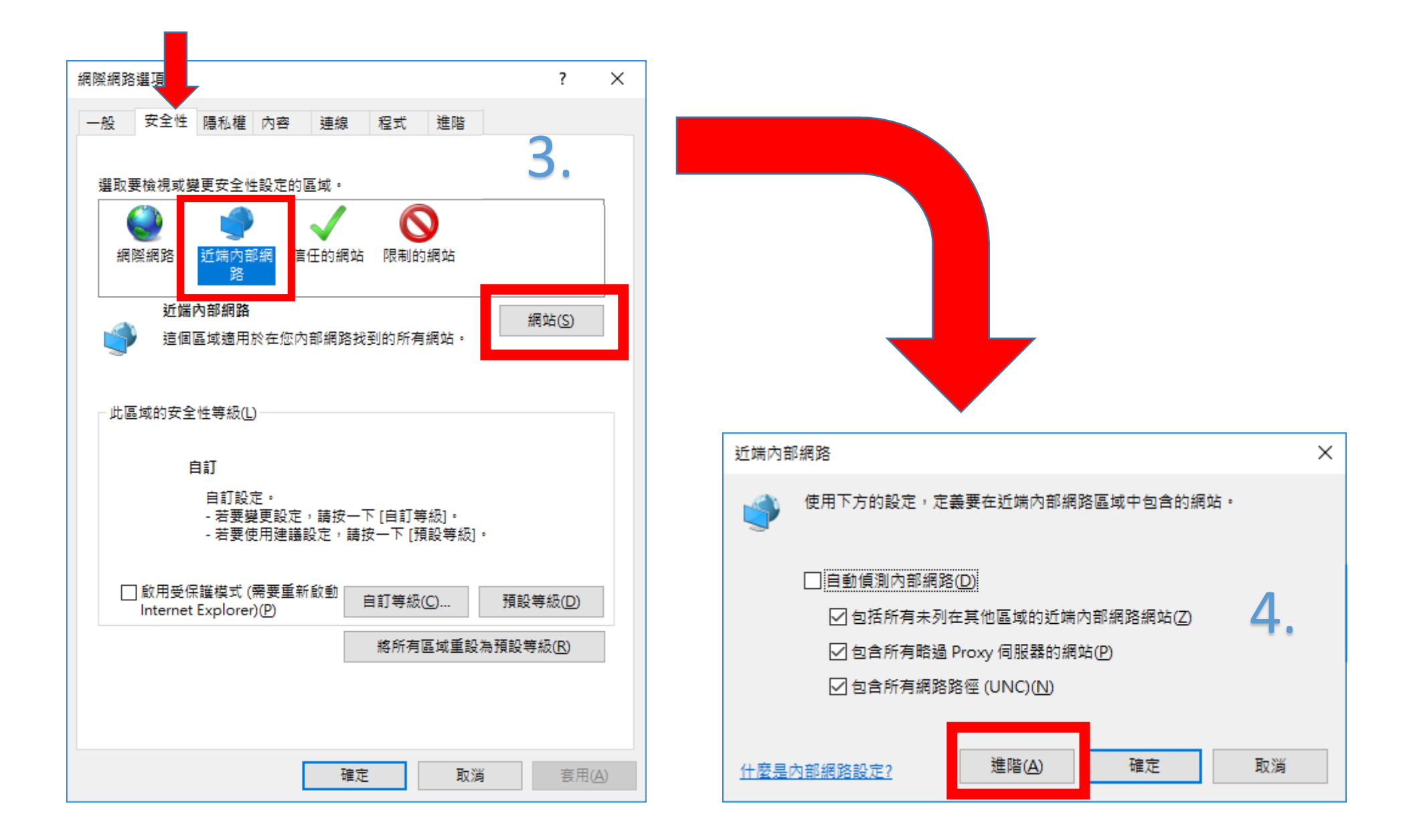

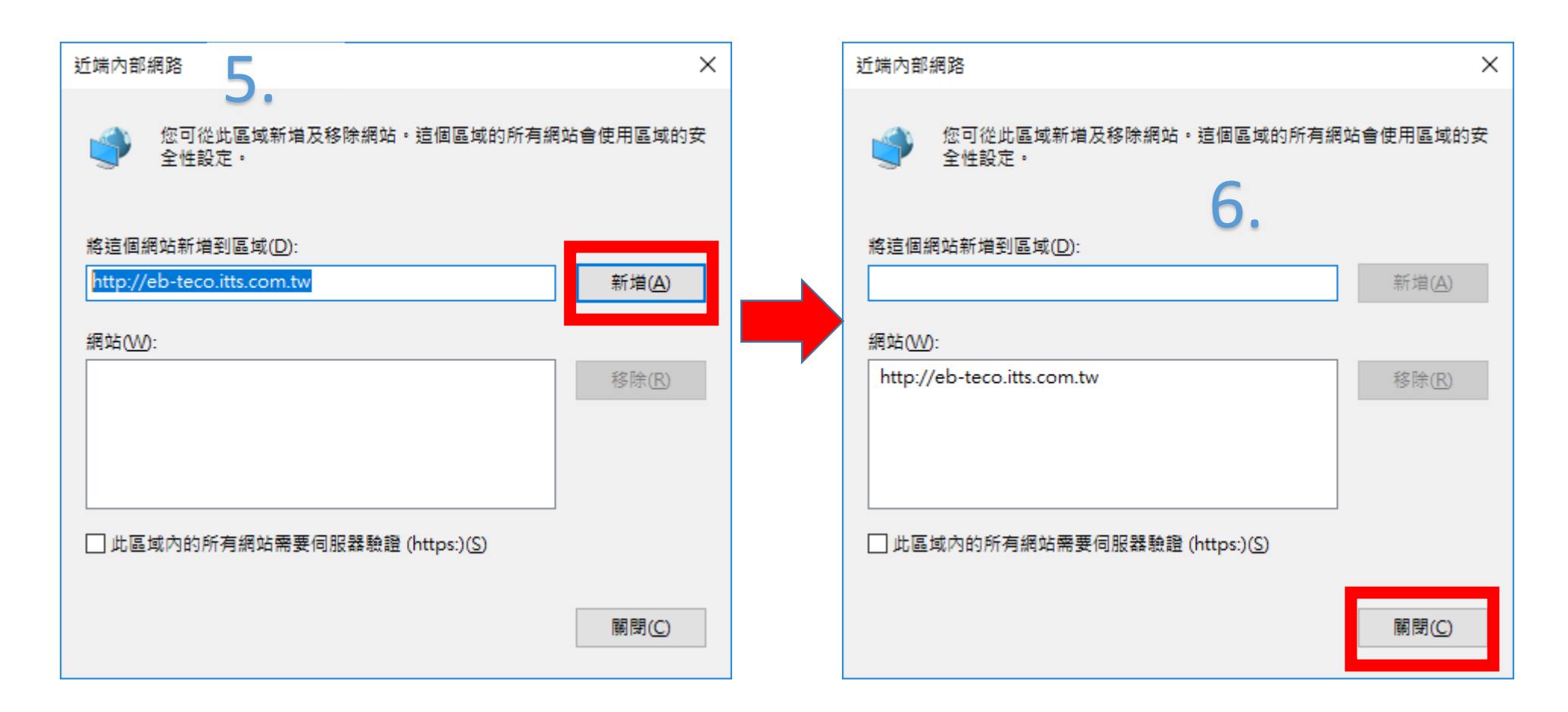

按關閉後按確定,最後關掉全部 ie 視窗後,重新啟動 ie 即恢復正常比例畫面.

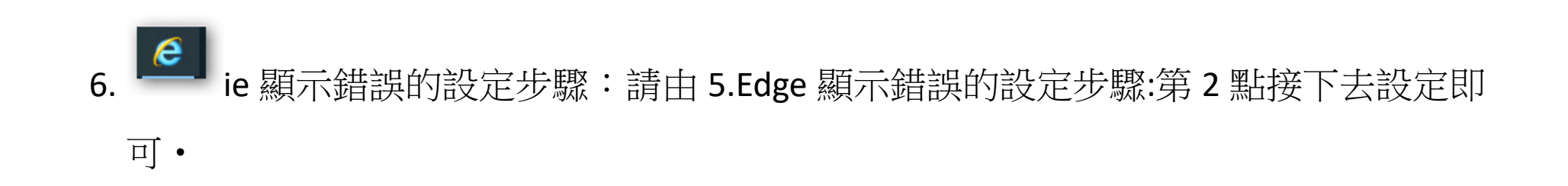